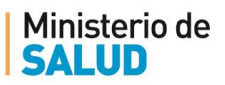

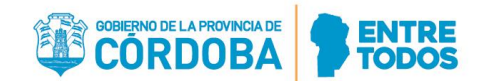

# CRONOGRAMA DE ADJUDICACIÓN SEGUNDO LLAMADO AÑO 2022

## VIERNES 10 DE JUNIO – 9 HORAS

| ESPECIALIDAD                    | ORDEN DE ADJUDICACIÓN |  |
|---------------------------------|-----------------------|--|
| BIOQUIMICA CON ORIENTACION EN   |                       |  |
| QUIMICA CLINICA                 | L _                   |  |
| CIRUGIA DE TORAX                | 2°                    |  |
| CIRUGIA GENERAL                 | 3°                    |  |
| CLINICA MEDICA                  | 4°                    |  |
| INGENIERIA CLINICA              | 5°                    |  |
| MEDICINA GENERAL Y FAMILIAR     | 6°                    |  |
| MEDICINA TRANSFUSIONAL          | 7°                    |  |
| NEFROLOGIA                      | 8°                    |  |
| NEFROLOGIA PEDIATRICA           | 9°                    |  |
| NEONATOLOGIA                    | 10°                   |  |
| ORIENTADOR JUDICIAL             | 11°                   |  |
| PEDIATRIA                       | 12°                   |  |
| PSICOMOTRICIDAD INFANTO JUVENIL | 120                   |  |
| R.I.SA.M                        | 13                    |  |
| TERAPIA INTENSIVA ADULTOS       | 14°                   |  |
| TRABAJO SOCIAL INFANTO JUVENIL  | 15°                   |  |
| R.I.SA.M                        |                       |  |
| TRABAJO SOCIAL R.I.SA.M         | 16°                   |  |

# MODALIDAD DE ADJUDICACIÓN

La Adjudicación se realizará de manera virtual, a través de la aplicación de videollamadas ZOOM.

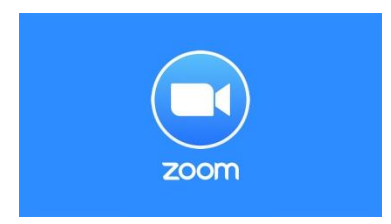

Los postulantes podrán a **descargar la aplicación en su celular (Play Store o App Store) o abrirlo en sus computadoras**. Si lo hacen desde una computadora, deben procurar conseguir parlantes, cámara web y micrófono.

Una vez descargado y abierto el programa con su <u>nombre y apellido completo</u>, deberán insertar el <u>código / ID de Reunión y la Contraseña</u> que se les enviará oportunamente a sus correos personales.

Todos los postulantes que aprobaron el examen podrán entrar a la reunión de la especialidad a la que postulan. Allí se les habilitará el micrófono a los primeros puestos de cada uno de los órdenes de mérito de las distintas instituciones, para que expresen cuál institución eligen para llevar a cabo su formación, hasta que se ocupen todos los puestos o no haya más postulantes que acepten las becas.

Solicitamos que 5 minutos antes de la reunión, estén preparados para ingresar a la misma.

#### Para descargar la aplicación en su celular

Paso 1: Ingresar a su Play Store o App Store.

#### Paso 2: Tipear la palabra "ZOOM" en el buscador.

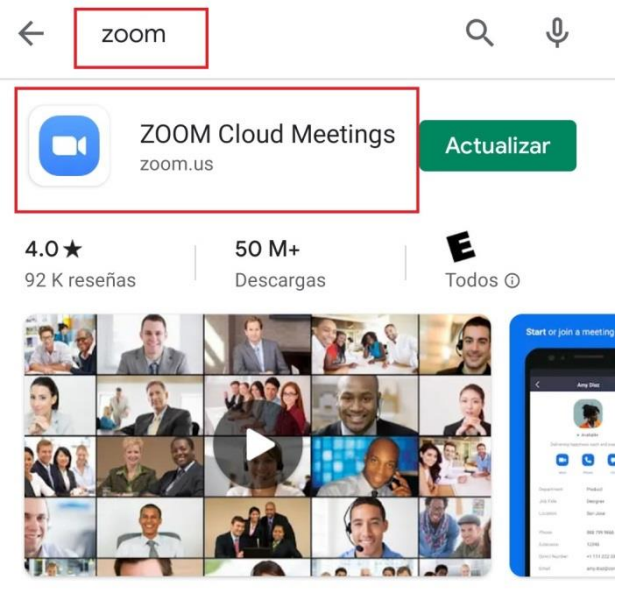

Zoom es una aplicación libre de HD reunión con el vídeo y la pantalla compartida para un máximo de 100 personas

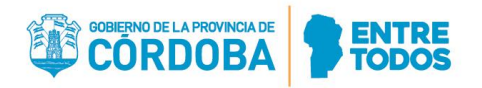

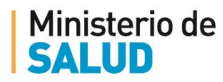

Paso 3: Una vez abierta la aplicación, seleccionar la opción "Entrar a una reunión".

12:21

4<sup>G</sup> 4<sup>G</sup> 4<sup>I</sup> 1111 (57)

ති

Iniciar una reunión

. . . .

Iniciar o unirse a una reunión con vídeo sobre la marcha

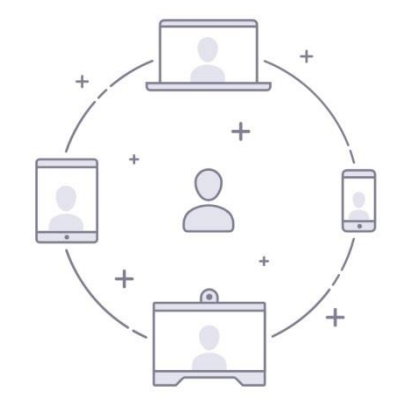

| Entrar a    | una reunión |
|-------------|-------------|
| Registrarse | Ingresa     |
|             | •           |

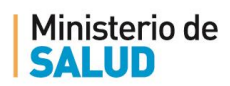

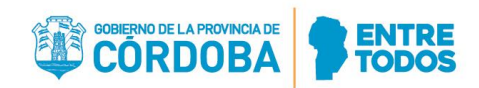

Paso 4: Insertar el código / ID de Reunión, escribir su nombre y apellido completo y Seleccionar la opción "Entrar a la reunión". Luego deberá colocar la Contraseña que se les enviará oportunamente a sus correos personales junto con el ID de la Reunión.

| 12:21                                                                   | 4 <sup>6</sup> /111 57                     |
|-------------------------------------------------------------------------|--------------------------------------------|
| < Entrar a una reunión                                                  |                                            |
| ID de la reunión                                                        | $\bigcirc$                                 |
| Incorporarse con un nombre de sala de r                                 | euniones                                   |
| Su nombre 2                                                             |                                            |
| Entrar a la reunión                                                     | 3                                          |
| Si recibió un enlace de invitación, pulse ese e<br>entrar a la reunión. | enlace para                                |
| OPCIONES PARA ENTRAR                                                    |                                            |
| Conectar Sin Audio                                                      | $\bigcirc$                                 |
| Conectar Sin Video                                                      | $\bigcirc$                                 |
|                                                                         |                                            |
| G 🕑 GIF 📋 🌣                                                             | ··· Ų                                      |
| $Q^{1} W^{2} E^{3} R^{4} T^{5} Y^{6} U^{7}$                             | <sup>8</sup> 0 <sup>9</sup> P <sup>0</sup> |
| ASDFGHJK                                                                | K L Ñ                                      |
| ↑ Z X C V B N                                                           | M                                          |
| ?123 , 😳                                                                | . →                                        |
|                                                                         |                                            |

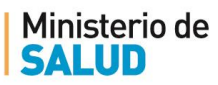

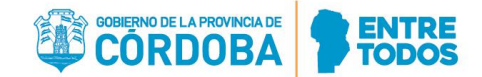

## Para utilizar en su computadora vía Web

Paso 1: Tipear la palabra "ZOOM" en el buscador de su navegador web e ingresar a la página oficial de <u>Zoom</u>.

| Google | aplicacion zoom español                                                                                                    |  |  |  |  |
|--------|----------------------------------------------------------------------------------------------------|--|--|--|--|
|        | 🔍 Todos 🗈 Imágenes 🕩 Videos 💷 Noticias 📀 Maps 🗄 Más Preferencias Herramientas                                                                         |  |  |  |  |
|        | Cerca de 10,600,000 resultados (0.37 segundos)                                                                                                    |  |  |  |  |
|        | Reuniones de Zoom - Zoom                                                                                                    |  |  |  |  |
|        | https://zoom.us > es-es > teature 🔻                                                                                                    |  |  |  |  |
|        | Descarga Aplicaciones móviles de Zoom para iPhone o Android Fácil de programar y de<br>unirse desde su aplicación de serves electrónice o calendario. |  |  |  |  |
|        | Visitaste esta página 2 veces. Última visita: 24/03/20                                                                                                |  |  |  |  |

#### Paso 2: Una vez abierta la página, seleccionar la opción "Entrar a una reunión".

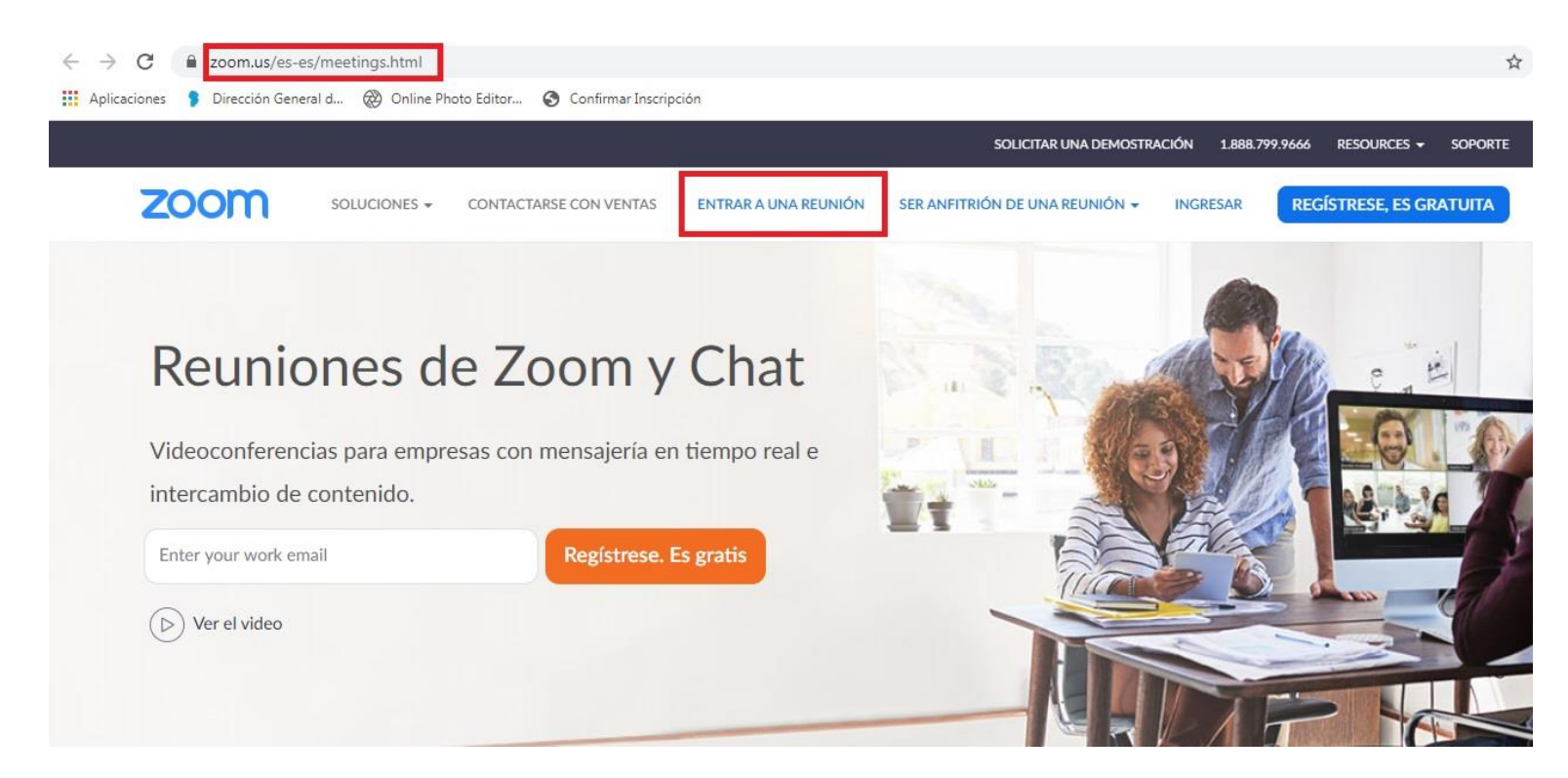

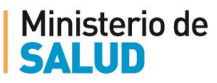

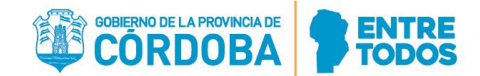

Paso 3: Insertar el código / ID de Reunión, escribir su nombre y apellido completo y Seleccionar la opción "Entrar". Luego deberá colocar la Contraseña que se les enviará oportunamente a sus correos personales junto con el ID de la Reunión.

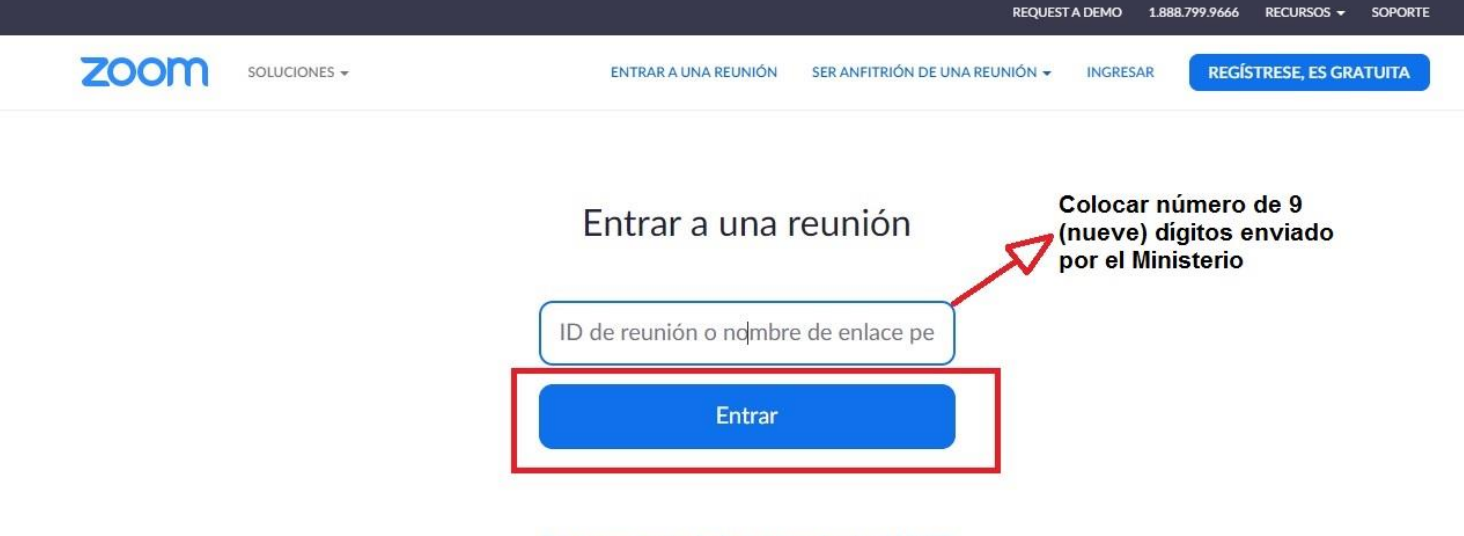

Entrar a una reunión desde un sistema de salas H.323/SIP